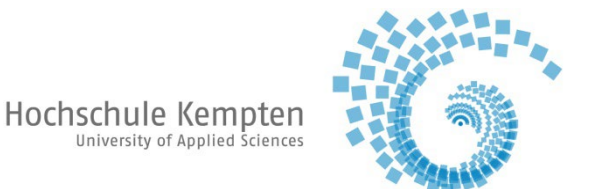

## Kurzanleitung für das Bezahlen des Semesterbeitrags mit Rückmeldung

Verwenden Sie möglichst keine mobilen Endgeräte wie Smartphones oder Tablets

1. Schritt:

Mit Ihrer Hochschulkennung unter MeinCampus -> Mein Studium -> Studienservice einloggen

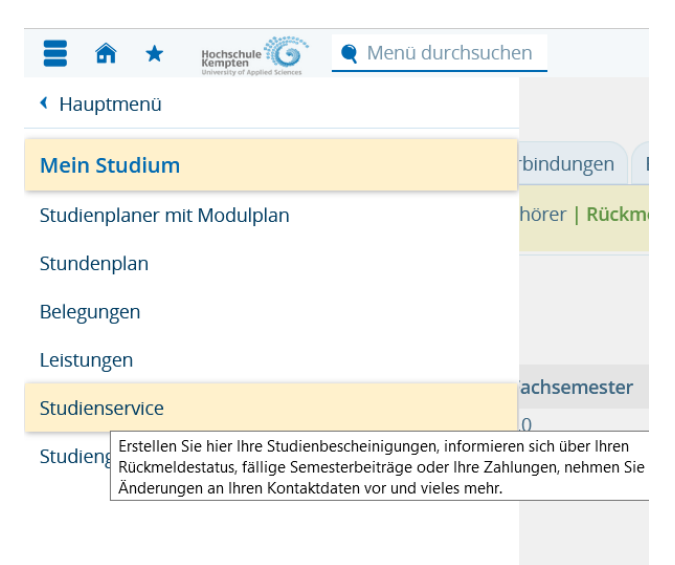

2. Schritt:

Grüne Schaltfläche "Rückmeldung" (linker oberer Bildschirmrand) aufrufen

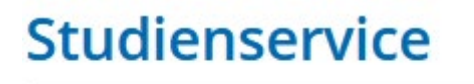

→ Rückmeldung zum Wintersemester 2023/24

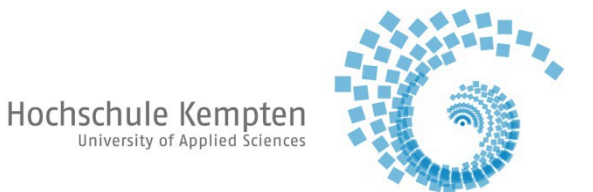

Es erscheint folgende Maske:

Schaltfläche "Bezahlen" (rechter unterer Bildschirmrand) auswählen und Bezahlvorgang beginnen.

| eldung                                |                                                                                                    |                                                                                                    |                                                                                                    |                                                                                                    | ;                                                                                                    |
|---------------------------------------|----------------------------------------------------------------------------------------------------|----------------------------------------------------------------------------------------------------|----------------------------------------------------------------------------------------------------|----------------------------------------------------------------------------------------------------|----------------------------------------------------------------------------------------------------|
| Ubersicht<br>Schritt 1 von 6          | 2                                                                                                    | 3                                                                                                    |                                                                                                    | 5                                                                                                    | 6                                                                                                    |
| Rückn<br>Sie können alle Studiengänge | neldung zum Wir<br>e weiterstudierer                                                                                          | itersemester :<br>1.                                                                                                    | 2023/24                                                                                                    |                                                                                                    |                                                                                                    |
| Voraussetzungen                       |                                                                                                    |                                                                                                    |                                                                                                    |                                                                                                    |                                                                                                    |
| 🕵 Semesterbeitrag bezahle             | n                                                                                                    |                                                                                                    |                                                                                                    | -                                                                                                    |                                                                                                    |
|                                       |                                                                                                    |                                                                                                    |                                                                                                    |                                                                                                    |                                                                                                    |
|                                       |                                                                                                    |                                                                                                    |                                                                                                    |                                                                                                    | > Bezahlen                                                                                                    |
|                                       | eldung<br>Übersicht<br>Schritt 1 von 6<br>Rückr<br>Sie können alle Studiengänge<br>Voraussetzungen<br>Semesterbeitrag bezahle | eldung          1       2         Übersicht       2         Schritt 1 von 6       2         Rückmeldung zum Wir       2         Sie können alle Studiengänge weiterstudierer       2         Voraussetzungen       2         Semesterbeitrag bezahlen       2 | eldung   1 2 3   Übersicht 3     Schritt 1 von 6     Rückmeldung zum Wintersemester   Sie können alle Studiengänge weiterstudieren.   Voraussetzungen     Semesterbeitrag bezahlen | eldung   1   Übersicht   Schritt 1 von 6     Rückmeldung zum Wintersemester 2023/24   Sie können alle Studiengänge weiterstudieren.   Voraussetzungen   Semesterbeitrag bezahlen | eldung   Ubersicht   Schritt 1 von 6     Rückmeldung zum Wintersemester 2023/24     Sie können alle Studiengänge weiterstudieren.     Voraussetzungen   Semesterbeitrag bezahlen |

Schließen

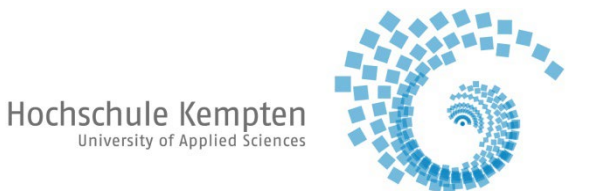

IBAN und Ort eintragen, danach grüne Schaltfläche "Mandat anlegen" auswählen (nur zur einmaligen Verwendung zur Bezahlung des Semesterbeitrags). Bei ausländischen Bankverbindungen bitte zusätzlich die BIC vermerken.

Bitte nur die eigene Kontoverbindung verwenden.

| tschriften von Ihrem K<br>at anlegen. Ihre Hochs                     | onto abbuchen                                     |                                          |                                          |                                    |
|----------------------------------------------------------------------|---------------------------------------------------|------------------------------------------|------------------------------------------|------------------------------------|
| 0                                                                    | chule arbeitet <mark>n</mark>                     | darf, müssen S<br>nit Einzelmanda        | ie zunächst für I<br>aten, d.h. Sie erte | hre<br>eilen jeden                 |
| n neu erstelltem Einze<br>ger Lastschriftaufträg<br>* IBAN DE27 1007 | Imandat. Geber<br>e verwendet we<br>7777 0209 299 | n Sie die IBAN Ih<br>rden soll.<br>97 00 | hrer Bankverbing                         | dung an, die auch                  |
| rschrift Kempten                                                     |                                                   |                                          |                                          | Ū                                  |
|                                                                      | * IBAN DE27 1007                                  | * IBAN DE27 1007 7777 0209 299           | * IBAN DE27 1007 7777 0209 2997 00       | * IBAN DE27 1007 7777 0209 2997 00 |

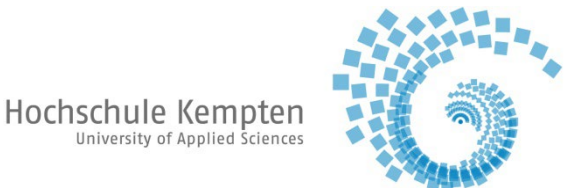

Unter "Rechnung auswählen" ist Sie die automatisierte Zuordnung Ihrer IBAN zur Semesterbeitragsrechnung sichtbar. Sie brauchen nichts weiter einzustellen. Um im Bezahlvorgang voranzuschreiten, bitte die Schaltfläche "Weiter" anklicken.

|         | Rechnunge<br>Schrit    | en auswählen<br>tt 3 von 6 | 4          | 5 - 6    |
|---------|------------------------|----------------------------|------------|----------|
| Auswahl | Zeitraum               | Fälligkeit                 | Noch offen | Aktioner |
|         | Wintersemester 2023/24 | 01.09.2023                 | 102,00€    |          |

6. Schritt:

Schließen

Jetzt wird Ihnen mit Hilfe der Vorankündigung der vor. Stichtag zum Geldeinzug angezeigt. Per Haken bestätigen Sie, dass Sie am geplanten Abbuchungstag für eine ausreichende Kontodeckung sorgen werden. Mit "Weiter" den Bezahlvorgang abschließen und mit dem Rückmeldeprozess beginnen.

| •/•                                       | <b>v</b>                                  | Vorankündigung b                                   | estätigen                                       | - 5 - 6               |
|-------------------------------------------|-------------------------------------------|----------------------------------------------------|-------------------------------------------------|-----------------------|
|                                           |                                           | Schritt 4 von                                      | 5                                               |                       |
|                                           |                                           |                                                    |                                                 |                       |
| Die SEPA-Lastschrift<br>DE72L270000007637 | über 102 € zum Ma<br>'0 wird frühestens a | ndat: STUX744000002106<br>im 31.05.2023 von nachfo | 1423052400 mit unserer<br>gendem Konto eingezog | Gläubiger-ID:<br>jen. |
| Ja, ich habe die Vorank                   | ündigung zur Bela                         | stung meines Kontos ge                             | esen und akzeptiert.                            |                       |
|                                           |                                           |                                                    |                                                 |                       |

Schließen

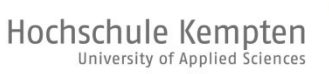

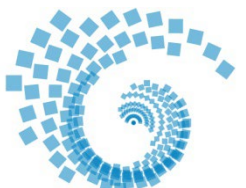

Die Abteilung Studium übermittelt zum angezeigten Stichtag Ihren Lastschriftauftrag an Ihre Hausbank zur weiteren Veranlassung.

Hinweise:

- Sollten Sie sich bei der Eingabe der IBAN vertippt haben, so melden Sie sich bitte umgehend bei uns z. B. per Mail unter studienamt@hs-kempten.de. Nur wir können die eingegebenen Daten wieder löschen. Senden Sie uns Ihre richtigen Kontodaten bitte aus Datenschutzgründen nicht per Mail zu.
- Ob und in wie weit tatsächlich der Semesterbeitrag zum Stichtag abgebucht werden kann, hängt u. a. davon ab, ob Ihre IBAN richtig hinterlegt oder ob zum Einzugstermin Ihr Konto ausreichend gedeckt ist. Die Verarbeitung Ihres Lastschriftauftrags durch die Banken nimmt regelmäßig 8-10 Werktage in Anspruch.

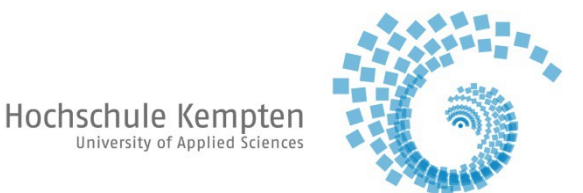

Nach erfolgreichem Durchlaufen der vorangegangenen Schritte betätigen Sie die Schaltfläche "Jetzt Rückmelden", um sich für das kommende Semester zurückzumelden.

| Rückmeldung                                                                         |                                     | ×                  |
|-------------------------------------------------------------------------------------|-------------------------------------|--------------------|
|                                                                                     | 5<br>Rückmeldung<br>Schritt 5 von 6 | 6                  |
| Rückmeldung zum Wintersemes<br>Sie haben Ihren Semesterbeitrag erfolgreich bezahlt. | ter 2023/24                         |                    |
|                                                                                     |                                     | > Jetzt Rückmelden |

## Schließen

8. Letzter Schritt

Nach Betätigung der Schaltfläche "Jetzt Rückmelden" erscheint folgende Maske, die Ihnen die erfolgreiche Rückmeldung anzeigt.

| Rückmeldung |                                                            |                               | ×          |
|-------------|------------------------------------------------------------|-------------------------------|------------|
| •           | ✓ Bestätigung:                                             | ×                             |            |
|             | • Sie wurden erfolgreich in das W<br>2023/24 rückgemeldet. | intersemester Schließen [ESC] | g<br>ron 6 |
|             |                                                            |                               |            |
|             | Ihre Rückmeldung wurde erfolgrei                           | ch durchgeführt!              |            |
|             |                                                            |                               |            |

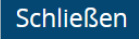

## Wir wünschen Ihnen einen guten Start und viel Erfolg für das kommende Semester.